### MANUAL PARA REGISTRO DE NOTAS POR PowerCAMPUS

• Ingresar al Campus Virtual de la UP: <u>https://campusvirtual.up.edu.pe/default.aspx</u> Seleccione POWERCAMPUS.

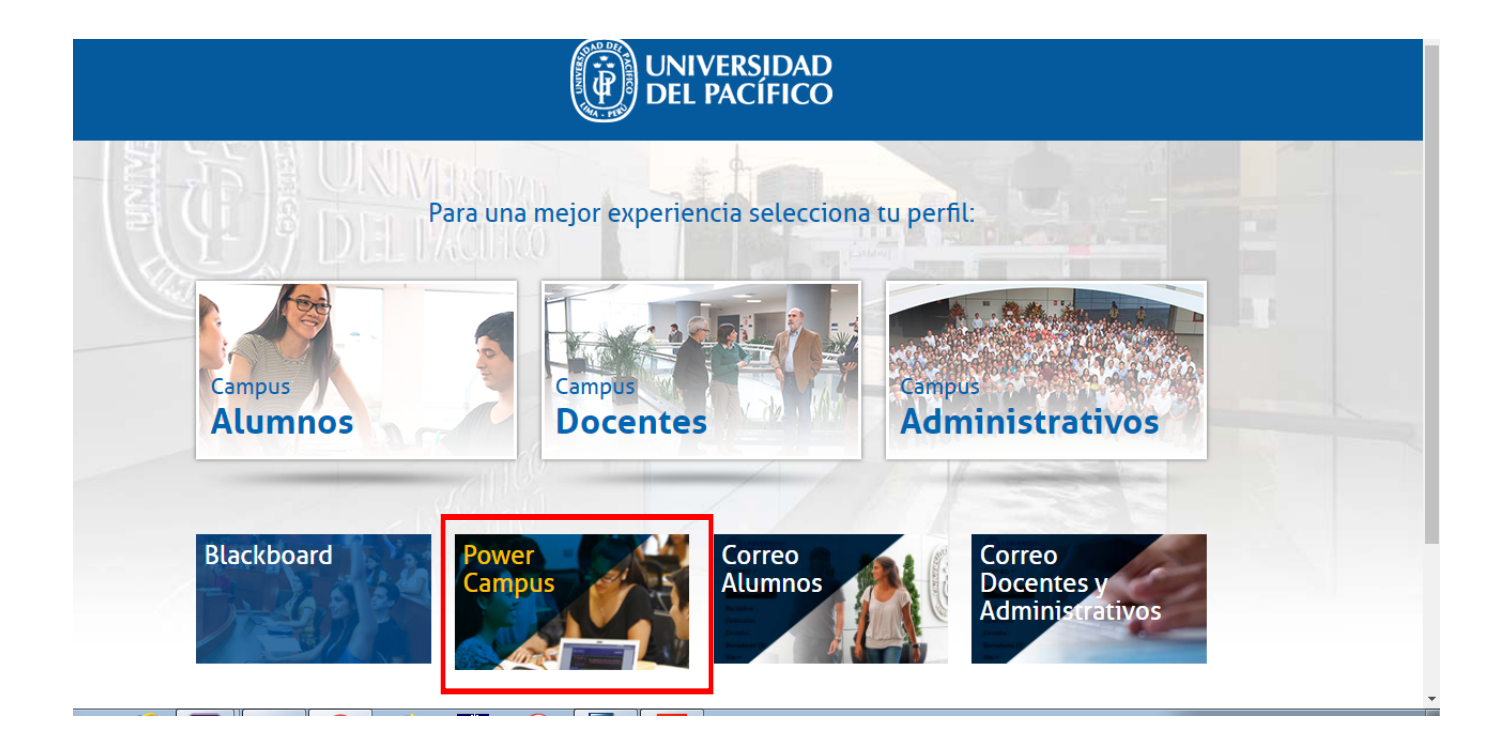

• Colocar Usuario y Contraseña

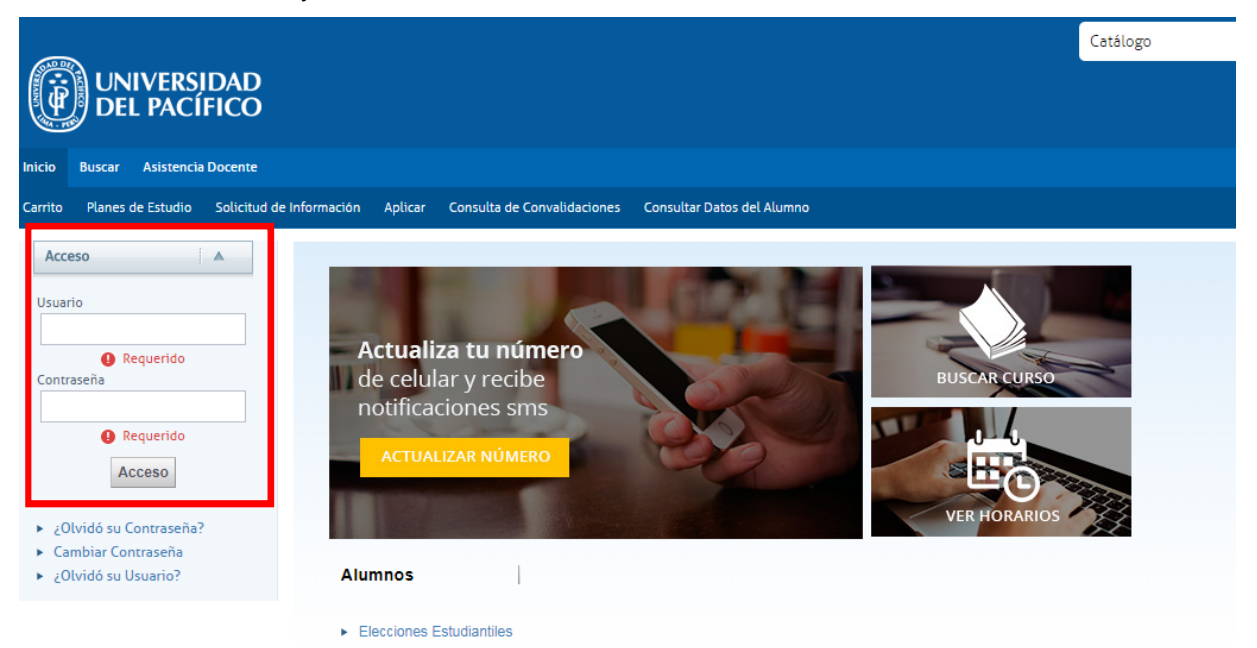

• En la pantalla de Inicio seleccionar Calificaciones.

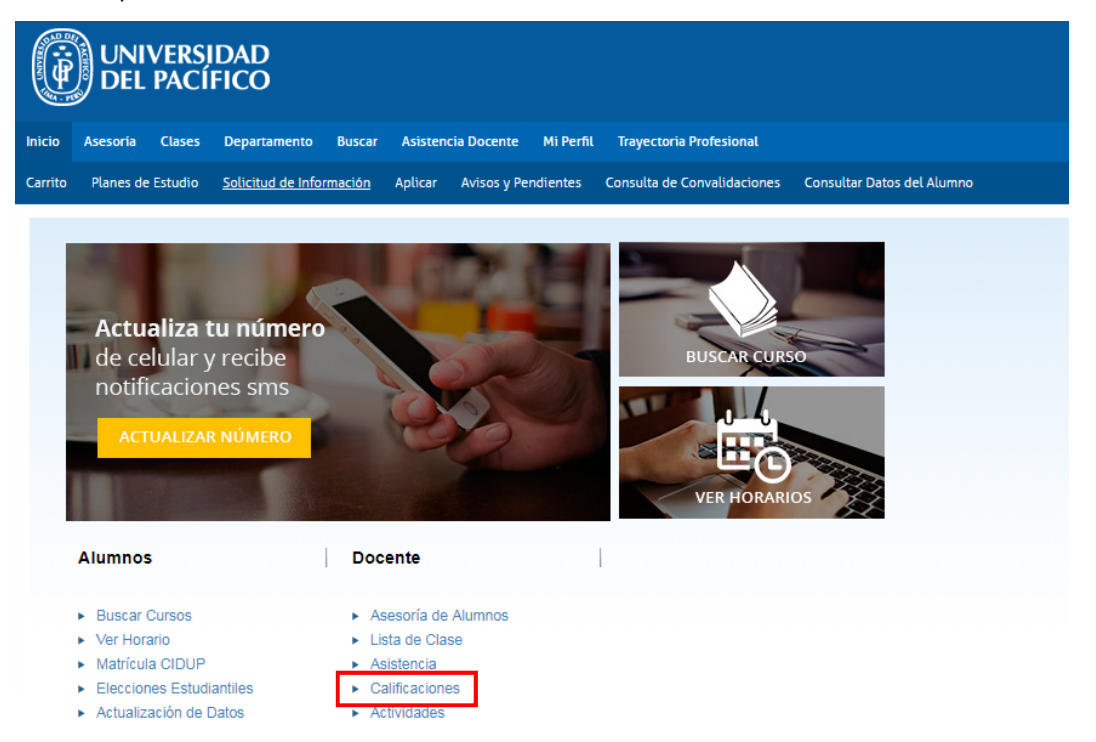

Seleccionar el año, el periodo y el curso que se desea calificar.

| UNIVERSIDAD<br>DEL PACÍFICO                                                         |                                                          |                                                                                                    |                                                                                                    |
|-------------------------------------------------------------------------------------|----------------------------------------------------------|----------------------------------------------------------------------------------------------------|----------------------------------------------------------------------------------------------------|
| Inicio Asesoria Clases Departame                                                    | ento Buscar Asistencia                                   | Docente Mi Perfil Trayectoria Profesional                                                                                  |                                                                                                    |
| Horario Solicitud de Permisos Inscrip                                               | ción Configurar <b>Califi</b> o                          | ar Notas y Asistencia Evaluación a Pares                                                                                   | Evaluación docente Retribución Docente                                                                                           |
| Calificaciones de Actividad<br>Calificaciones Totales<br>Infracciones<br>Asistencia | CALIFICAR     Seleccione Curso     o navegue por los cur | - CALIFICACIONES D                                                                                                    | E ACTIVIDAD                                                                                                    |
| Opciones 🔺                                                                          | Año                                                      | CUR EXTRAORDINARIOS                                                                                                    | IPERIODO                                                                                                    |
| Cursos Recientes                                                                    | 2018                                                     | Pregrado                                                                                                    | Pregrado  900293/Arte v reciclaie/A1                                                                                             |
| 1. 2018/I PERIODO/Pregrado<br>900347/Elenco danzas folclo/VA                        | 2017                                                     | <ul> <li>900293/Arte y reciclaje/B</li> <li>900409/Cerámica/A</li> </ul>                                                   | <ul> <li>900293/Arte y reciclaje/A2</li> <li>900293/Arte y reciclaje/B1</li> </ul>                                               |
| <ol> <li>2018/I PERIODO/Pregrado</li> <li>900624/Teatro: voz y cuerpo/A1</li> </ol> | 2016                                                     | <ul> <li>900646/Cómic + Manga/A</li> <li>900533/Escultura en plastil/A</li> </ul>                                          | <ul> <li>&gt; 900293/Arte y reciclaje/B2</li> <li>&gt; 900596/Danza contemporánea/A1</li> </ul>                                  |
| 3. 2018/I PERIODO/Pregrado<br>900624/Teatro: voz y cuerpo/A2                        | 2015                                                     | <ul> <li>900630/Fotografia/A</li> <li>900193/Fotografia I/A</li> <li>900153/IMPRO/A</li> </ul>                             | <ul> <li>900596/Danza contemporanea/A2</li> <li>900409/Cerámica/A1</li> <li>900409/Cerámica/A2</li> </ul>                        |
| <ol> <li>2018/I PERIODO/Pregrado</li> <li>900597/Escritura creativa/A2</li> </ol>   | 2014                                                     | <ul> <li>900153/IMPRO/B</li> <li>900625/Pintura/A</li> </ul>                                                               | <ul> <li>900646/Cómic + Manga/A1</li> <li>900646/Cómic + Manga/A2</li> </ul>                                                     |
| 5. 2018/I PERIODO/Pregrado<br>900621/Elenco IMPRO/VA                                | 2013                                                     | <ul> <li>900624/Teatro: voz y cuerpo/A</li> <li>900347/Elenco danzas folclo/VA</li> </ul>                                  | <ul> <li>900437/Debate, retórica/A1</li> <li>900437/Debate, retórica/A2</li> </ul>                                               |
|                                                                                     | 2012                                                     | <ul> <li>900348/Elenco danzas afrope/VA</li> <li>900621/Elenco IMPRO/VA</li> <li>900346/Elenco arte escénico/VA</li> </ul> | <ul> <li>900597/Escritura creativa/A2</li> <li>900533/Escultura en plastil/A1</li> <li>900533/Escultura en plastil/A2</li> </ul> |

 Aparecerá la pantalla de Calificaciones de Actividad. Se selecciona la actividad que se desea calificar. En nuestro caso se encontrará <u>una sola actividad NOTA FINAL</u>

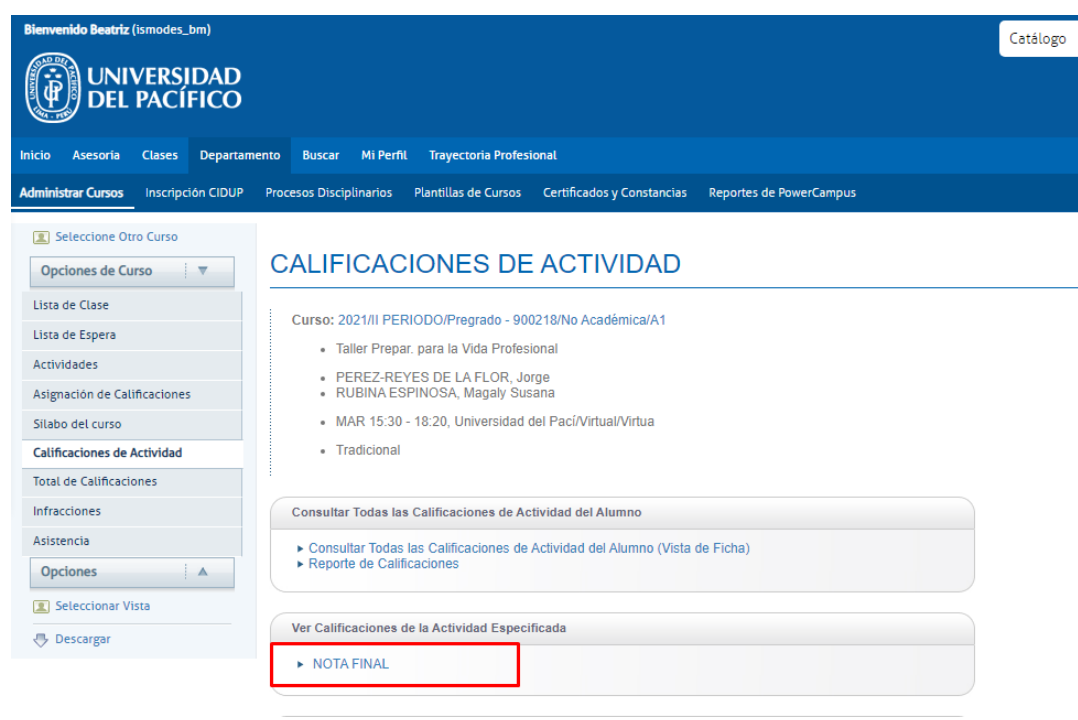

 En la columna de *Puntos Obtenidos* se coloca la calificación obtenida por cada alumno, 20 puntos si cumplió 0 puntos si no cumplió. No hay calificaciones intermedias (Ej. 13, 16, 18).

| Inicio Asesoria Clases Departamen    | nto Buscar Mi Perfil Trayectoria Profesional                                                    |           |            |                           |
|--------------------------------------|-------------------------------------------------------------------------------------------------|-----------|------------|---------------------------|
| Administrar Cursos Inscripción CIDUP | Procesos Disciplinarios Plantillas de Cursos Certificados y Constancias Reportes de PowerCampus |           |            |                           |
| Seleccione Otro Curso                |                                                                                                 |           |            |                           |
| Opciones de Curso                    | CALIFICACIONES DE ACTIVIDAD                                                                     |           |            |                           |
| Lista de Clase                       | Curso: 2021/II PERIODO/Progrado - 000218/No Académica/A1                                        |           |            |                           |
| Lista de Espera                      | Tallar Prenar nara la Vida Profesional                                                          |           |            |                           |
| Actividades                          | PEREZ-REVES DE LA FLOR Jorga                                                                    |           |            |                           |
| Asignación de Calificaciones         | RUBINA ESPINOSA, Magaly Susana                                                                  |           |            |                           |
| Silabo del curso                     | MAR 15:30 - 18:20, Universidad del Pací/Virtual/Virtua                                          |           |            |                           |
| Calificaciones de Actividad          | Tradicional                                                                                     |           |            |                           |
| Total de Calificaciones              | ΝΟΤΑ ΕΙΝΑΙ                                                                                      |           |            |                           |
| Infracciones                         | NOTATINAL                                                                                       |           |            |                           |
| Asistencia                           | Fecha Límite:   Total de Puntos: 20                                                             |           |            |                           |
| Opciones 🔺                           |                                                                                                 | Puntos    | Puntos     | Fecha de registro         |
| Seleccionar Vista                    | D ID Nombre                                                                                     | Obtenidos | Posibles   | de la calificaciónEnviado |
| M Enviar Correo                      | O00-230-077 AGUIRRE SANTILLAN, DIEGO ANTONIO                                                    | 20 /      | 20 100.00% | 04/10/2021                |
| 🕂 Descargar                          |                                                                                                 | 20/       | 20 100.00% | 0.4/40/2024               |
| IIII Estadisticas de Actividad       | ANNEDONDO EODATO, EORI                                                                          | 207       |            | 04/10/2021                |
|                                      | DOU-185-800 Barrientos Villachica, Juan                                                         | 20 /      | 20 100.00% | 04/10/2021                |
|                                      | 000-228-591 BUSTAMANTE CORZO, PATRICIO JOSE                                                     | 20 /      | 20 100.00% | 04/10/2021                |

| The second second seco | io.up.edu.pe/Coun | seManaç  | jer/Gradebook.aspx?sectionid=38339&asr | signmentid=757              |                    |       | <u> </u>            | Bing                     |                           |
|----------------------------------------------------------------------------------------------------|-------------------|----------|----------------------------------------|-----------------------------|--------------------|-------|---------------------|--------------------------|---------------------------|
| o <u>E</u> dición <u>V</u> er Eavoritos                                                                                                    | Herramientas      | Ayuda    |                                        |                             |                    |       |                     |                          |                           |
| voritos 🛛 🚖 🙋 Pacífico Seg                                                                                                    | uros 💉 F1 💸 S     | SiaNet 🥻 | 🖉 Acceso Remoto 🖉 El Comercio 🦉        | httpelcomercio 🔲 Yo Puedo 🦿 | 🕽 LHS 💼 CMAC Piura | a 🗾 S | scotiabank Perú 🥠 ! | SAGA 🙋 PRIMA 🙋 Self-S    | Service - Inicio          |
| f-Service - Calificar - Calificacion                                                                                                    | nes de Actividad  |          |                                        |                             |                    |       |                     | 🖃 🌐 👻 <u>P</u> ágina 👻 S | eguridad • Herramientas • |
|                                                                                                    |                   |          | Morales Juarez, Kimberley              | 000-011-298                 |                    | 1     | 0.00%               |                          | 12                        |
|                                                                                                    |                   |          |                                        |                             |                    |       | 0 0086              |                          |                           |
|                                                                                                    |                   | 511      | Orozco Horta, Andrea                   | 000-014-488                 |                    | / :   | 20 0.00%            |                          | 12                        |
|                                                                                                    |                   | 5 [*]    | Osterling Olcese, José                 | 000-014-946                 |                    | 1 :   | 20 0.00%            |                          | 12                        |
|                                                                                                    |                   | 6 IT     | Pacheco Pajuelo, Luis                  | 000-126-122                 |                    | 1 :   | 20 0.00%            |                          | 12                        |
|                                                                                                    |                   | 8 IT)    | Ramírez Peláez, Diego                  | 000-019-791                 |                    | 1 ;   | 20 0.00%            |                          | 12                        |
|                                                                                                    |                   | 8 IT     | Reyes Vicuña, Mayra                    | 000-020-784                 |                    | 1 :   | 20 0.00%            |                          | 12                        |
|                                                                                                    |                   | 8  -     | Roussenoff López, Luben                | 000-023-479                 |                    | 1 ;   | 20 0.00%            |                          | 12                        |
|                                                                                                    |                   | 8 17     | Sánchez Carrera, Shadya                | 000-126-134                 |                    | 1 ;   | 20 0.00%            |                          | 12                        |
|                                                                                                    |                   | 8 17     | Sarmiento Mesones, Renato              | 000-026-102                 |                    | 1 ;   | 20 0.00%            |                          | 12                        |
|                                                                                                    |                   | 8 17     | Teixeira Mourao, Tomás                 | 000-028-777                 |                    | 1 :   | 20 0.00%            |                          | 12                        |
|                                                                                                    |                   | 8  -     | Tordoya Rodriguez, Diego               | 000-126-139                 |                    | 1 ;   | 20 0.00%            |                          | 12                        |
|                                                                                                    |                   | 8 IT     | Torres Lira, Diego                     | 000-126-140                 |                    | 1 ;   | 20 0.00%            |                          | 12                        |
|                                                                                                    |                   | 8 17     | Wong Tsang, Milagros                   | 000-034-686                 |                    | 1 ;   | 0.00%               |                          | 12                        |
|                                                                                                    |                   |          |                                        |                             | Guardar            |       |                     |                          |                           |
|                                                                                                    |                   |          |                                        |                             |                    |       |                     |                          |                           |
|                                                                                                    |                   |          |                                        |                             |                    |       |                     |                          |                           |
|                                                                                                    |                   |          |                                        |                             |                    |       |                     |                          |                           |

• Cuando termine de registrar las calificaciones de los alumnos, debe presionar Guardar.

#### • Luego ir a calificaciones totales

| Inicio Asesoria Clases Departam                                                                                 | ento Buscar Asistenc                                                      | ia Docente Mi Perfi    | Trayectoria Profesional                      |                     |                   |
|----------------------------------------------------------------------------------------------------|---------------------------------------------------------------------------|------------------------|----------------------------------------------|---------------------|-------------------|
| Horario Solicitud de Permisos Inscrip                                                                           | pción Configurar Cali                                                     | ficar Notas y Asister  | cia Evaluación a Pares Evaluación docente Re | etribución Docente  |                   |
| Calificaciones de Actividad                                                                                     | CALIFICAR                                                                 | - CALIFIC              | ACIONES DE ACTIVIDAE                         | )                   |                   |
| Calificaciones Totales                                                                                          | Seleccione Curso     Curso: 2018/I PER                                    | IODO/Pregrado - 900    | 324/No Académica/A1                          |                     |                   |
| Opciones 🔺                                                                                                    | Teatro: voz y     BIEELOLIVA                                              | / cuerpo               |                                              |                     |                   |
| Seleccionar Vista                                                                                               | Centurion C                                                               | hocobar, Maria Alexar  | dra                                          |                     |                   |
| Enviar Correo     Descargar                                                                                     | <ul> <li>JOE 11.30 -</li> <li>MAR 11:30 -</li> <li>Tradicional</li> </ul> | · 13:29, Casa del Estu | diante/Pabellón Z CDE/302                    |                     |                   |
| In Estadísticas de Actividad                                                                                    | Provocto orr                                                              | ativo opoónico         |                                              |                     |                   |
| Cursos Recientes                                                                                                | Proyecto cre                                                              | auvo escenico          |                                              |                     |                   |
| 1. 2018/I PERIODO/Pregrado<br>900624/Teatro: voz y cuerpo/A1                                                    | Fecha Límite:   Tota                                                      | I de Puntos: 20        |                                              |                     |                   |
| <ol> <li>2018/I PERIODO/Pregrado<br/>900624/Teatro: voz y cuerpo/A2</li> <li>2018/I PERIODO/Pregrado</li> </ol> |                                                                           | ID                     | Nombre                                       | Puntos<br>Obtenidos | Puntos<br>Posible |
| 900347/Elenco danzas folclo/VA<br>4. 2018/I PERIODO/Pregrado                                                    |                                                                           | 000-128-839            | Arangurí Bazán, María Alejandra              | 1                   | 20                |
| 5. 2018/I PERIODO/Pregrado<br>900621/Elenco IMPRO/VA                                                            |                                                                           | 000-178-571            | Arteta Pardo, Jorge Javier                   | 1                   | 20                |
|                                                                                                    |                                                                           | 000-184-897            | Cacho Cruzado, Luis Geraldo                  | 1                   | 20                |

### • Presionar Aplicar periodo final

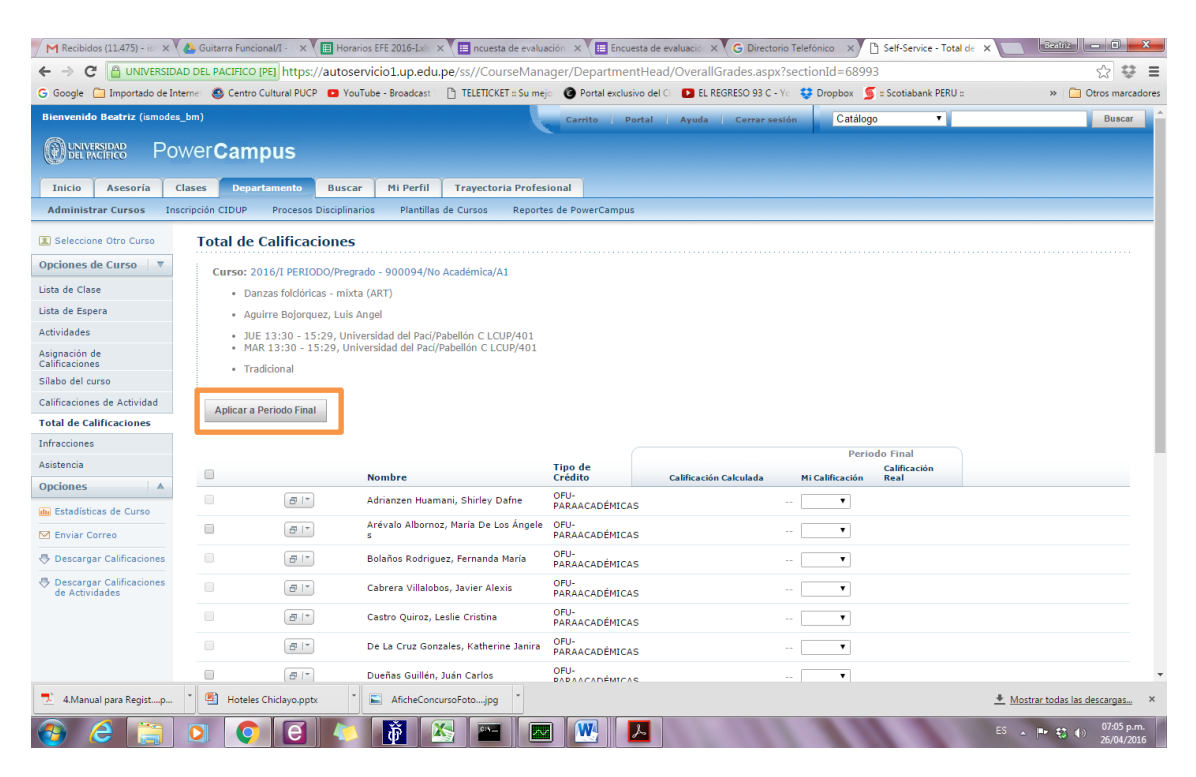

- Finalizar presionando ENVIAR PERIODO FINAL. Esta última acción es importante • porque solo así el sistema envía las notas al historial del estudiante. Si no realiza esta última acción es como si no hubiera calificado a sus estudiantes.
- La última columna "calificación real" se completa automáticamente (en azul) al • realizar el último paso. Con esta acción se termina el proceso.

| ntracciones<br>sistencia                   | e 🥌 Centro Cultural PC | CP Droadcast                                  |                          | Tine de                |                                  | eri             | odo Final | >> Utros marcado |
|--------------------------------------------|------------------------|-----------------------------------------------|--------------------------|------------------------|----------------------------------|-----------------|-----------|------------------|
| nelenes i à                                |                        | Nombre                                        |                          | Crédito                | Calificación Calculada           | Mi Calificación | Real      |                  |
| Estadísticas de Curso                      | 8                      | - Adrianzen Huar                              | nani, Shirley Dafne      | OFU-<br>PARAACADÉMICAS |                                  | •               |           |                  |
| 1 Enviar Correo                            | 8                      | <ul> <li>Arévalo Alborn</li> <li>s</li> </ul> | oz, María De Los Ángele  | OFU-<br>PARAACADÉMICAS |                                  | 🔻               |           |                  |
| Descargar Calificaciones                   | 8                      | <ul> <li>Bolaños Rodrig</li> </ul>            | uez, Fernanda María      | OFU-<br>PARAACADÉMICAS |                                  | •               |           |                  |
| Descargar Calificaciones<br>de Actividades | 8                      | Cabrera Villalo                               | bos, Javier Alexis       | OFU-<br>PARAACADÉMICAS |                                  | •               |           |                  |
|                                            |                        | - Castro Quiroz,                              | Leslie Cristina          | OFU-<br>PARAACADÉMICAS |                                  | •               |           |                  |
|                                            |                        | De La Cruz Go                                 | nzales, Katherine Janira | OFU-<br>PARAACADÉMICAS |                                  | •               |           |                  |
|                                            |                        | <ul> <li>Dueñas Guillén</li> </ul>            | , Juán Carlos            | OFU-<br>PARAACADÉMICAS |                                  | •               |           |                  |
|                                            |                        | <ul> <li>Espinoza Puert</li> </ul>            | a, Ana Claudia           | OFU-<br>PARAACADÉMICAS |                                  | •               |           |                  |
|                                            |                        | <ul> <li>Jara Arquíñigo,</li> </ul>           | Leonardo Efraín          | OFU-<br>PARAACADÉMICAS |                                  | •               |           |                  |
|                                            |                        | - Lara Ñiquen, K                              | atherine Leticia         | OFU-<br>PARAACADÉMICAS |                                  | •               |           |                  |
|                                            |                        | <ul> <li>Lindo Mercado,</li> </ul>            | Dánery Pamela            | OFU-<br>PARAACADÉMICAS |                                  | •               |           |                  |
|                                            |                        | <ul> <li>Ortega Guzmán</li> </ul>             | n, Lidia Estefania       | OFU-<br>PARAACADÉMICAS |                                  | •               |           |                  |
|                                            |                        | Urbina Quiroz,                                | Rosalinda Yamille        | OFU-<br>PARAACADÉMICAS |                                  | <b>T</b>        |           |                  |
|                                            | 8                      | <ul> <li>Velásquez Hida</li> <li>o</li> </ul> | lgo, Rafaela Del Rosari  | OFU-<br>PARAACADÉMIC   |                                  | •               |           |                  |
|                                            |                        |                                               |                          | Guardar                | Enviar Periodo Final             |                 |           |                  |
|                                            |                        |                                               |                          |                        |                                  |                 |           |                  |
|                                            |                        | DamasCarr                                     |                          | @ 1005 - 2015 File     | in Community Days and Alled      |                 |           |                  |
|                                            |                        | PowerCan                                      | pus Self-Service® 8.5.4  | . © 1995 - 2019 Ella   | cian company L.P., y sus afiliad |                 |           |                  |

## Finalmente, se visualiza así:

.

| Seleccione Otro Curso |  |
|-----------------------|--|
|-----------------------|--|

Opciones de Curso

Lista de Clase

Lista de Espera

Actividades

Asignación de Calificaciones

Silabo del curso

Calificaciones de Actividad

Total de Calificaciones

Infracciones

Asistencia

Opciones

IIII Estadisticas de Curso

- 🖂 Enviar Correo
- 🕀 Descargar Calificaciones
- Descargar Calificaciones de Actividades

# TOTAL DE CALIFICACIONES

Curso: 2021/II PERIODO/Pregrado - 900218/No Académica/A1

- Taller Prepar. para la Vida Profesional
- PEREZ-REYES DE LA FLOR, Jorge
   RUBINA ESPINOSA, Magaly Susana
- MAR 15:30 18:20, Universidad del Pací/Virtual/Virtua
- Tradicional

|  | Nombre                             | Tipo de Crédito     |     | Calificación Calculada |       | Mi Califica |
|--|------------------------------------|---------------------|-----|------------------------|-------|-------------|
|  | AGUIRRE SANTILLAN, DIEGO AN TONIO  | OFU-<br>PARAACADÉMI | CAS | 100.00                 | (REC) | REC         |
|  | ARREDONDO LOBATO, LORI             | OFU-<br>PARAACADÉMI | CAS | 100.00                 | (REC) | REC         |
|  | Barrientos Villachica, Juan        | OFU-<br>PARAACADÉMI | CAS | 100.00                 | (REC) | REC         |
|  | BUSTAMANTE CORZO, PATRICIO<br>JOSE | OFU-<br>PARAACADÉMI | CAS | 100.00                 | (REC) | REC         |
|  | Campos Leiva, Francis              | OFU-<br>PARAACADÉMI | CAS | 100.00                 | (REC) | REC         |